# Welcome to the new ISBA Online Services system

Steps for using the new online system:

Go to: dopl.idaho.gov Click on: CPE - Information and Reporting

|                 | ISBA Onl  | ine Services (Login Page) ( IP:    | 10.70.7.71) |  |
|-----------------|-----------|------------------------------------|-------------|--|
|                 | Email:    | email@domain.com                   | ٥           |  |
|                 | Password: |                                    | 0           |  |
|                 |           | Login                              |             |  |
|                 |           |                                    |             |  |
|                 | Need to   | Reset Your Password? Reset Your Pa | assword now |  |
|                 |           |                                    |             |  |
| v1.0.0 Linked F | roduction | Stan State                         |             |  |
|                 |           | E C C C C                          |             |  |
|                 |           | Vit of the                         |             |  |
|                 |           |                                    |             |  |

# To log into the system, you will need:

 The email address on file with the Board office
 Your PIN/Password

## **OPTIONS:**

Available throughout the year.

- Summary of your Idaho License
- Address Changes
- Change License Status
- Report CPE
- Request an Exception
- Upload Documents

One (1) PDF, JPG or PNG file containing CPE audit or exemption documents.

• Print CPE Report \* NEW\*

This allows you to see the most recent submitted CPE report.

To select an option, first click in the box to the left of your name. Then choose a button at the bottom of the screen.

|                                             |                                                   | ** Action Sat                                       | isfactorily Completed *    |                                                            |               |
|---------------------------------------------|---------------------------------------------------|-----------------------------------------------------|----------------------------|------------------------------------------------------------|---------------|
| Name 🕯                                      | 1                                                 | Number \$                                           | Issued \$                  | Expires \$                                                 | Status 🕈      |
|                                             |                                                   |                                                     |                            | 6/30/2021                                                  | Active        |
|                                             |                                                   |                                                     |                            |                                                            |               |
|                                             |                                                   |                                                     |                            |                                                            |               |
|                                             |                                                   |                                                     |                            |                                                            |               |
|                                             |                                                   |                                                     |                            |                                                            |               |
|                                             |                                                   |                                                     |                            |                                                            |               |
|                                             |                                                   |                                                     |                            |                                                            |               |
|                                             |                                                   |                                                     |                            |                                                            |               |
|                                             |                                                   |                                                     |                            |                                                            |               |
|                                             |                                                   |                                                     |                            |                                                            |               |
|                                             |                                                   |                                                     |                            |                                                            |               |
|                                             |                                                   |                                                     |                            |                                                            |               |
|                                             |                                                   |                                                     |                            |                                                            |               |
|                                             |                                                   |                                                     |                            |                                                            |               |
|                                             |                                                   |                                                     |                            |                                                            |               |
|                                             |                                                   |                                                     |                            |                                                            |               |
|                                             |                                                   |                                                     |                            |                                                            |               |
|                                             |                                                   |                                                     |                            |                                                            |               |
|                                             |                                                   |                                                     |                            |                                                            |               |
| I - To VIEW informa                         | ation about a license c                           | lick the blue highlighte                            | d license number (XX-#     | ####) for that line.                                       |               |
| ? - If you manage m<br>? - To select one of | ultiple licenses click t<br>the provided services | he check mark on the le<br>for a license, click the | eft to highlight that line | e for an easier reference<br>d select the appropriate acti | on from helow |
|                                             | are provided outflood                             | re, a noonoo, onon the                              | encoupor none to it un     | a concernite able objette app                              |               |
| Market and the second                       |                                                   | and the second second                               | (                          | 1                                                          |               |
| Renew License                               | Pay Fines                                         | Report CPE                                          | Uploa                      | d Document Address Ch                                      | anges Exit    |
|                                             | A                                                 |                                                     |                            |                                                            |               |

NEW Feature!

## License Summary Screen

To access this information, click on your license number on the first screen.

Board Actions: if there was any formal action taken against your license it will be listed under the Board Action section. Along with an accessible copy of a stipulation/consent or final order document.

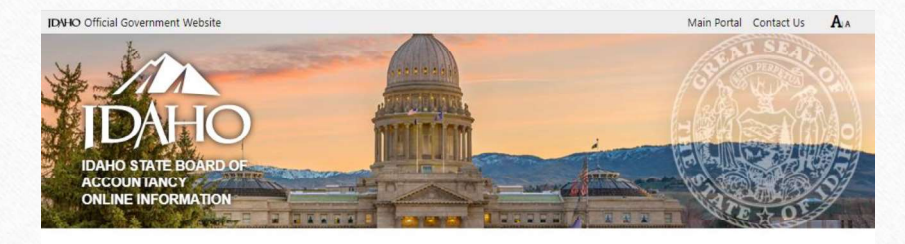

Public Record Information - Online Services

| icense  | Statu  | 5:       | 1         |                                  |  |
|---------|--------|----------|-----------|----------------------------------|--|
| Busines | s Pho  | ne:      |           |                                  |  |
| Board:  |        |          | (         | Idaho Board of Accountancy       |  |
| icense  | Type:  |          | (         | Certified Public Accountant      |  |
| icense  | Num    | per:     |           |                                  |  |
| Date of | Issue: |          |           |                                  |  |
| xpirati | ion Da | te:      | (         | 6/30/2021                        |  |
|         |        |          |           |                                  |  |
| History | у      |          |           | Board Actions - No Board Actions |  |
| Year St | tatus  | Begin    | End       |                                  |  |
| 2020 A  | Active | 7/1/2020 | 6/30/2021 |                                  |  |
| 2019 A  | Active | 7/1/2019 | 6/30/2020 |                                  |  |
| 2010 4  | Active | 7/1/2018 | 6/30/2019 |                                  |  |

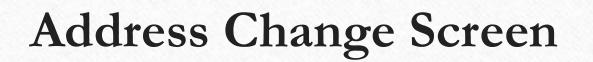

Make sure to click 'Save Changes' before you click the 'Close' button.

|                                                                    | Click the Close bu | tton to exit this form | ubmit ALL changes.               |      |
|--------------------------------------------------------------------|--------------------|------------------------|----------------------------------|------|
| Name:<br>Type: Certified Publ<br>Expires: 6/30/2021<br>Issue Date: | lic Accountant     | Number:                |                                  |      |
| * (This is your MAIL                                               | ING address)       | *(                     | This is your ALTERNATE address.) |      |
| Mailing Line 1:                                                    |                    | Alternate Line 1:      |                                  |      |
| Line 2:                                                            |                    | Line 2:                |                                  |      |
| Country: USA - USA                                                 | ~                  | Country:               | USA - USA                        | ~    |
| ZIP: 83714                                                         | 2375               | Zıp:                   | 83714 2375                       |      |
| City/State: Boise                                                  | ID V               | City/State:            | Boise                            | ID V |
| In Care Of:                                                        |                    |                        |                                  |      |
|                                                                    |                    |                        |                                  |      |
| Work Phone:                                                        |                    | eMail:                 |                                  |      |
| Ext:                                                               |                    | Alternate              |                                  |      |
| Home Phone:                                                        |                    | Email:                 |                                  |      |
| Home Phone.                                                        |                    |                        |                                  |      |
| Cell Phone:                                                        |                    | Fax:                   |                                  |      |
|                                                                    |                    |                        |                                  |      |

## **Change Status Screen**

As stated on the screen, your current license status is effective through June 30<sup>th</sup>.

This is a request for status change for the upcoming licensing cycle.

Click 'Confirm Change' prior to 'Close/Cancel button.

#### License No License Name Issued / Expires / Status 6/30/2021 Active License Status Change Request Your current license status is effective through June 30th. This is a request for status change for the upcoming licensing cycle, depending on the status change request you may need to pay the annual fee during the upcoming license renewal cycle. Inactive annual fee: \$100.00 may not practice public accounting, no CPE requirement. Must use "CPA-Inactive" or "LPA-Inactive". Do not publicly display wall certificate. May provide volunteer services for which the licensee receives no direct or indirect compensation. Refer to IDAPA Rule 402.02. Retired annual fee: \$100.00 reached 55 years of age or is disabled, may not practice public accounting, no CPE requirement. Must use "CPA-Retired" or "LPA-Retired". Do not publicly display wall certificate. May provide volunteer services for which the licensee receives no direct or indirect compensation. Refer to IDAPA Rule 402.02. Lapsed no annual fee, no CPE requirement and may not practice public accounting or use title CPA or LPA. Do not publicly display wall certificate. By clicking the 'Confirm' button I certify to the thruth and accuracy of all statements, answers and representations in this report. Requested License Status Inactive ~ Confirm Change Close/Cancel

### Report CPE Screen

- On this page you will find the amount of CPE you reported last year and what your requirement is for the current reporting year.
- In the middle of the screen 'Report a CPE Course (XXXX)' indicates the year that the CPE courses must have been completed.
- For each course you completed, record the information as displayed on your certificate of completion. See the following screens for more details.
- NOTE: the amount of ethics is a component of your total CPE Hours required and should be recorded in the Ethics Hours field only.
- When you have entered the individual course information, click on the 'Add CPE Course' button. This will add the course to our system and display at the bottom of the page under 'Courses Completed January 1<sup>st</sup>/December 31<sup>st</sup>'
- If you need to change any information you will need to click in the box next to the course, then click delete. You will then need to reenter all the information for the course.
- Once you have entered all your courses click the 'Submit CPE' button. The system will confirm that you want to submit your CPE. When you click Yes, the system will automatically create a summary report for you to print or save for your records.
- Exiting the system If you want to leave the system without submitting your report click on the 'Close/Cancel' button
- If you didn't complete your CPE requirement you will need to request an extension or change your license status. **\*\*Scroll down for more details.**

|                                                                                                    | 10 No                                                                                                    |                                                                                                    |                                                                                                    |                                                                   |                   |       |
|----------------------------------------------------------------------------------------------------|----------------------------------------------------------------------------------------------------|----------------------------------------------------------------------------------------------------|----------------------------------------------------------------------------------------------------|-------------------------------------------------------------------|-------------------|-------|
| License Nan                                                                                                    | ne <b>East</b>                                                                                                    |                                                                                                    |                                                                                                    |                                                                   |                   |       |
| Issued / Expires / State                                                                                                    | us 6/30                                                                                                    | /2021 Active                                                                                                    |                                                                                                    |                                                                   |                   |       |
|                                                                                                    | CPE Hours                                                                                                    | Ethics Hours                                                                                                    | CPE Status                                                                                                    |                                                                   |                   |       |
| Credited for Previous Ye                                                                                                    | 50.00                                                                                                    | 300                                                                                                    | Complete                                                                                                    |                                                                   |                   |       |
| Required for Current Ye                                                                                                    | ar 30.00                                                                                                    | 1.00                                                                                                    | Bequired                                                                                                    |                                                                   |                   |       |
|                                                                                                    |                                                                                                    |                                                                                                    |                                                                                                    |                                                                   |                   |       |
|                                                                                                    | Depart a C                                                                                                    | DE Course (                                                                                                    | (2020)                                                                                                    |                                                                   |                   | -     |
|                                                                                                    | Report a C                                                                                                    | r L Course (                                                                                                    | 2020)                                                                                                    |                                                                   |                   |       |
| Attended / Complete                                                                                                    | ed                                                                                                    |                                                                                                    |                                                                                                    |                                                                   |                   |       |
| Delivery Metho                                                                                                    | Blended                                                                                                    |                                                                                                    | ~                                                                                                    |                                                                   |                   |       |
| Title of Progra                                                                                                    | m                                                                                                    |                                                                                                    |                                                                                                    |                                                                   |                   |       |
| Spons                                                                                                    | or                                                                                                    |                                                                                                    | ~                                                                                                    |                                                                   |                   |       |
| CPE Hou                                                                                                    | irs 0                                                                                                    |                                                                                                    |                                                                                                    |                                                                   |                   |       |
| Ethics Hou                                                                                                    | irs 0                                                                                                    |                                                                                                    |                                                                                                    |                                                                   |                   |       |
| nstructions:<br>To add a completed course into your CPE<br>ind your data will be saved into the syste                                                                                                    | E record enter all data for c                                                                                     | completed CPE course, of                                                                                                    | lick the "Add CPE Co                                                                                                    | irse" button. Th                                                  | e form will refr  | esh,  |
|                                                                                                    | Courses you have report                                                                                           | ed to the Board. If any e                                                                                                    |                                                                                                    | to be made to                                                     | a course che      | sk    |
| The form below displays the existing CPE<br>he delete box to the right of the course th<br>lata.                                                                                                    | nen Click the "Delete CPE                                                                                         | Course" button. The forr                                                                                                    | dits or corrections nee<br>n will refresh and you                                                                                 | vill need to re-e                                                 | nter the cours    | e     |
| The form below displays the existing CPE<br>he delete box to the right of the course the<br>lata.                                                                                                    | g completed CPE courses                                                                                           | Course" button. The forr                                                                                                    | dits or corrections nee<br>n will refresh and you<br>omatically saved into u                                                      | vill need to re-e<br>our CPE recon                                | nter the cours    | e     |
| The form below displays the existing CPE<br>he delete box to the right of the course the<br>lata.<br>Please close this form when done enterin<br>Click the 'Submit' button when you have r                                                                                                    | nen Click the "Delete CPE<br>ig completed CPE courses<br>ecorded all the courses yo                               | Course" button. The forr<br>. Your entries will be aut                                                                                               | dits or corrections nee<br>n will refresh and you<br>omatically saved into i<br>orting year.                                      | vill need to re-e                                                 | nter the cours    | e     |
| he form below displays the existing CPE<br>he delete box to the right of the course the<br>ata.<br>Please close this form when done enterin<br>click the 'Submit' button when you have r<br>Courses Com                                                                                                    | ecorded all the courses vo                                                                                        | Course" button. The forr                                                                                                    | omatically saved into o<br>oriting year.<br>er 31st(Mark                                                                          | our CPE recon                                                     | 1.                | e<br> |
| The form below displays the existing CPE the delete box to the right of the course the lata. Please close this form when done enterin Click the 'Submit' button when you have r COURSES COM Attended/ Completed Method The Records Found The lates of the lates of the la | en Click the "Delete CPE<br>g completed CPE courses<br>ecorded all the courses yo<br>appleted January<br>Program  | Course" button. The forr<br>. Your entries will be aut<br>ou completed for the repu<br>1st / December<br>ponsor CPE<br>Hour                          | alits or corrections nee<br>in will refresh and you<br>omatically saved into it<br>orting year.<br>er 31st(Mark<br>s Hours        | vill need to re-e<br>our CPE recon<br>to Delete<br>Total<br>Hours | d.<br>Delete      | e<br> |
| The form below displays the existing CPE<br>he delete box to the right of the course the<br>lata.<br>Please close this form when done enterin<br>Click the 'Submit' button when you have r<br>Courses Comr<br>Attended/ Delivery<br>Completed Method<br>* No Records Found **                                                                                                    | en Click the "Delete CPE<br>g completed CPE courses<br>ecorded all the courses yo<br>upleted January<br>Program s | Course" button. The forr<br>. Your entries will be aut<br>ou completed for the repr<br><b>1st / Decembo</b><br>iponsor CPE<br>Hour<br>Delete Courses | offs or corrections nee<br>m will refresh and you<br>omatically saved into (<br>orting year.<br>er 31st(Mark<br>Ethics<br>5 Hours | vill need to re-e<br>our CPE recon<br>to Delete<br>Total<br>Hours | 1.<br>)<br>Detete | e<br> |

| Record the info               | ormation listed on your certificate.                                     |
|-------------------------------|--------------------------------------------------------------------------|
|                               |                                                                          |
| Report a CPE Course (2020)    | •Attended/Completed: if date range use the last date attended/completed  |
| tended / Completed            | •Delivery Method: click on the down arrow for a list of delivery methods |
| Delivery Method Blended ~     | •See the next slide for description                                      |
| Title of Program              | •Title of Program: this can be abbreviated                               |
| Sponsor                       | •Sponsor: i.e. Idaho Society or ISCPA                                    |
| CPE Hours 0<br>Ethics Hours 0 | •CPE Hours: amount listed on certificate - non ethics hours              |
|                               |                                                                          |

As soon as you click 'Add CPE Course' it is added to the bottom of the page and into your internal CPE record.

#### Delivery Method

The system auto populates with the first alphabetical listed delivery method. You will need to click on the down arrow in the right side of the box to select the delivery method that is recorded on your certificate of completion.

Blended

Blended College/University Group - Internet Group - Live Instructor Nano Published Material Self Study Unassigned

- **Blended** An educational program incorporating multiple learning formats.
- College or University courses Credit and noncredit courses, university or college credit and noncredit courses that meet 2016 NASBA Statement of Standards.
- Group Internet or Group Live Any group live or group Internet based programs.
- Instructor and discussion leaders of learning activities may receive CPE credit for their preparation, review, and presentation time to the extent the activities maintain or improve their professional competence and meet the requirements of these Standards.
- **Nano** -A tutorial program designed to permit a participant to learn a given subject in a 10-minute time frame.
- **Published Materials** The board may approve credit for the writing of published articles, books, or CPE programs to include credit for research and writing time. The article, book, or CPE program must be formally reviewed by an independent party. All supporting documentation must be submitted into the Board office with the CPE report for review.
- **Self study** An educational program completed individually without the assistance or interaction of a real-time instructor.
- **Unassigned** this field should only be used after speaking with the Board office.

## Exiting – Correcting - Submitting

Courses Completed January 1st / December 31st(Mark to Delete)

|            | Meuroa           | Program          | Sponsor    | CPE<br>Hours | Ethics<br>Hours | Total<br>Hours | Delete |
|------------|------------------|------------------|------------|--------------|-----------------|----------------|--------|
| 11/27/2020 | Group - Internet | 2020 Tax Update  | ISCPA      | 6.00         | 0.00            | 6.00           |        |
| 11/27/2020 | Self Study       | Ethics for Idaho | ISCPA      | 0.00         | 2.00            | 2.00           | ) 0    |
|            |                  | 1                | Totals ==> | 6.00         | 2.00            | 8.00           |        |

#### Review course details

If you need to correct any detail you will need to delete the entire course information and re-enter.

#### Correcting course details

click in the box to the far right of the course you need to correct, then click on the 'Delete Courses' button.

#### Exiting the system

If you want to leave the system, click on the 'Close/Cancel' button

#### Submitting CPE

When you have recorded all the courses you completed in the reporting year click on the 'Submit CPE button. \*see next screen for more details.

**CONFIRM:** When you click the submit CPE button a small box, shown below, will pop up at the top of the screen, click OK or cancel.

isba.idaho.gov says
Are you sure that you want to SUBMIT the CPE Report?
OK Cancel

**PRINT:** The moment you click OK, you will be taken to a new tab. This tab is your copy of your submitted report. Save a copy of this report for five (5) years as per Idaho Accountancy Rules.

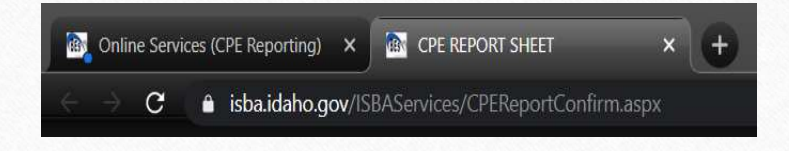

|                                                                                                    | isba.idaho.gov says ** Information: CPE Report Sub          | nitted **           | ок             |            |
|----------------------------------------------------------------------------------------------------|-------------------------------------------------------------|---------------------|----------------|------------|
| At the top of the<br>you will see this n                                                              | Online Services p<br>nessage: ** Inform                     | age,<br>mation: CPE | Report Submitt | ed **      |
| At the center of                                                                                      | ſ                                                           | CPE Hours           | Ethics Hours   | CPE Status |
| At the center of<br>the page, you will<br>see what you owe                                            | Credited for Previous Year                                  | 39.00               | 2.00           | Complete   |
| see what you owe                                                                                      | Required for ourient real                                   |                     |                |            |
| see what you owe<br>for the next year<br>and what year you<br>can now record<br>completed             | Attended / Completed<br>Delivery Method                     | Report a C          | CPE Course     | (2021)     |
| see what you owe<br>for the next year<br>and what year you<br>can now record<br>completed<br>courses. | Attended / Completed<br>Delivery Method<br>Title of Program | Report a C          | CPE Course     | (2021)     |

**EXIT:** click on the 'Close/Cancel button on the Online Services tab and you will be taken to the main menu screen.

\*\* CPE Status DOES NOT allow for Course Data Entry \*\*

If you receive this message, you may have already submitted your CPE report.

Call or email the Board office if you need to access your submitted report.

Or if you need to make a change to your submitted report,

## Upload Document Screen

•Currently this page is only available for CPE audit or exemption documentation.

•Only one (1) PDF, JPG, or PNG formatted document can be attached.

•The system auto generates the reference and document number.

•Your short title should read: 2021CPE EXT for CP-XXXX or 2021 CPE Audit for CP-XXXX.

•Click the 'Attach Document' button. You will receive a message that your document has been received.

•Then click the 'Close' button to exit the screen.

•The Board office will reach out to you if there are any issues.

•Once the audit or exemption is complete you will receive written notification by email confirming that your CPE has been accepted.

| Reference Num<br>Licensee Na<br>Document Refere                                   | Der LICISBACP3950                                                          |                        |
|-----------------------------------------------------------------------------------|----------------------------------------------------------------------------|------------------------|
|                                                                                   | Upload Documo                                                              | nto                    |
|                                                                                   | Opload Docume                                                              | lits                   |
| Examples of Documents (upload doc<br>• CPE Certificates                           | uments in PDF, JPG or PNG format)                                          |                        |
| To begin:                                                                         |                                                                            |                        |
| Clic                                                                              | k the Browse button, locate a Document, then<br>Choose File No file chosen | click the Open button. |
|                                                                                   | Enter a short description of this do                                       | ocument                |
|                                                                                   |                                                                            |                        |
|                                                                                   | Attach Document                                                            |                        |
|                                                                                   | Review Required Doc                                                        | cuments                |
| Documents that you previously submitte<br>• To remove an entry, mark the Delete b | d are listed below.<br>ox for that line, then click Delete Document        |                        |
| Document                                                                          | Date Created                                                               | Delete                 |
| ** No Records Found **                                                            |                                                                            |                        |
|                                                                                   | Delete Documents                                                           |                        |
| 15                                                                                | Close                                                                      |                        |

### Didn't complete your CPE requirement?

#### You have two options:

#### Option 1)

Change your license status to a non-active through our online system.

Retired annual fee: \$100.00 reached 55 years of age or is disabled, may not practice public accounting, no CPE requirement. Must use "CPA-Retired" or "LPA-Retired". Do not publicly display wall certificate. May provide volunteer services for which the licensee receives no direct or indirect compensation. Refer to IDAPA Rule 24.30.01.113.02 **Inactive** annual fee: \$100.00 may not practice public accounting, no CPE requirement. Must use "CPA-Inactive" or "LPA-Inactive". Do not publicly display wall certificate. May provide volunteer services for which the licensee receives no direct or indirect compensation. Refer to IDAPA Rule 24.30.01.113.02. **Lapsed** no annual fee, no CPE requirement and may not practice public accounting or use title CPA or LPA. Do not publicly display wall certificate. Refer to IDAPA Rule 24.30.01.108.02.

> You may bring your license back into Active status by completing the reinstatement/re-entry process at any time by 1) completing the reinstatement/re-entry application, 2) submit 80 hours of CPE, of which four hours need to be ethics with two covering Idaho Accountancy Act and Rules, and 3) pay the reinstatement/re-entry fee. Contact the Board office for the fee amount. Refer to IDAPA Rule 24.30.01.117.

**\*\***Any request not filed timely is subject to the late fees prescribed in Rule 400, in addition to any administrative action.

#### Option 2) Request an Exception

**Extension** - The Board may grant extensions of time for completion of the CPE requirements, where reasons of health as certified by a medical doctor prevent compliance by the licensee, or other good cause exists.

**Exception** - The Board may make exceptions to the CPE requirements, where reasons of health as certified by a medical doctor prevent compliance by the licensee.

**Exemption** - Licensees who elect inactive, retired or lapsed status are exempt from any CPE requirements. Request to change your license status through our online system.

**To request an Exception** - log into your CPE report, record any courses you did complete, click 'submit'. You will be taken to the exception request page where you need to identify what exception you are requesting and give a short explanation for your request. If you are seeking an exception due to a medical issue a doctor's note is required to be submitted into the Board office, no later than February 28th. Make sure to submit this request and print a copy for your records.

Immediately begin working towards completing your shortage and penalty CPE credit hours. The system will calculate your shortage, and penalty CPE credits that need to be submitted into the Board office ASAP, no later than April 30th to be eligible for active renewal.

\*\*Any request not filed timely is subject to the late fees prescribed in Rule 400, in addition to any administrative action. A penalty of fifty percent (50%) of the hours a licensee is short will be assessed. <u>All</u> CPE supporting documentation is required to be submitted into the Board office for review no later than April 30th to avoid late penalty fines.

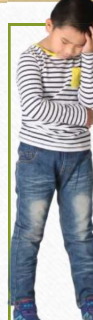

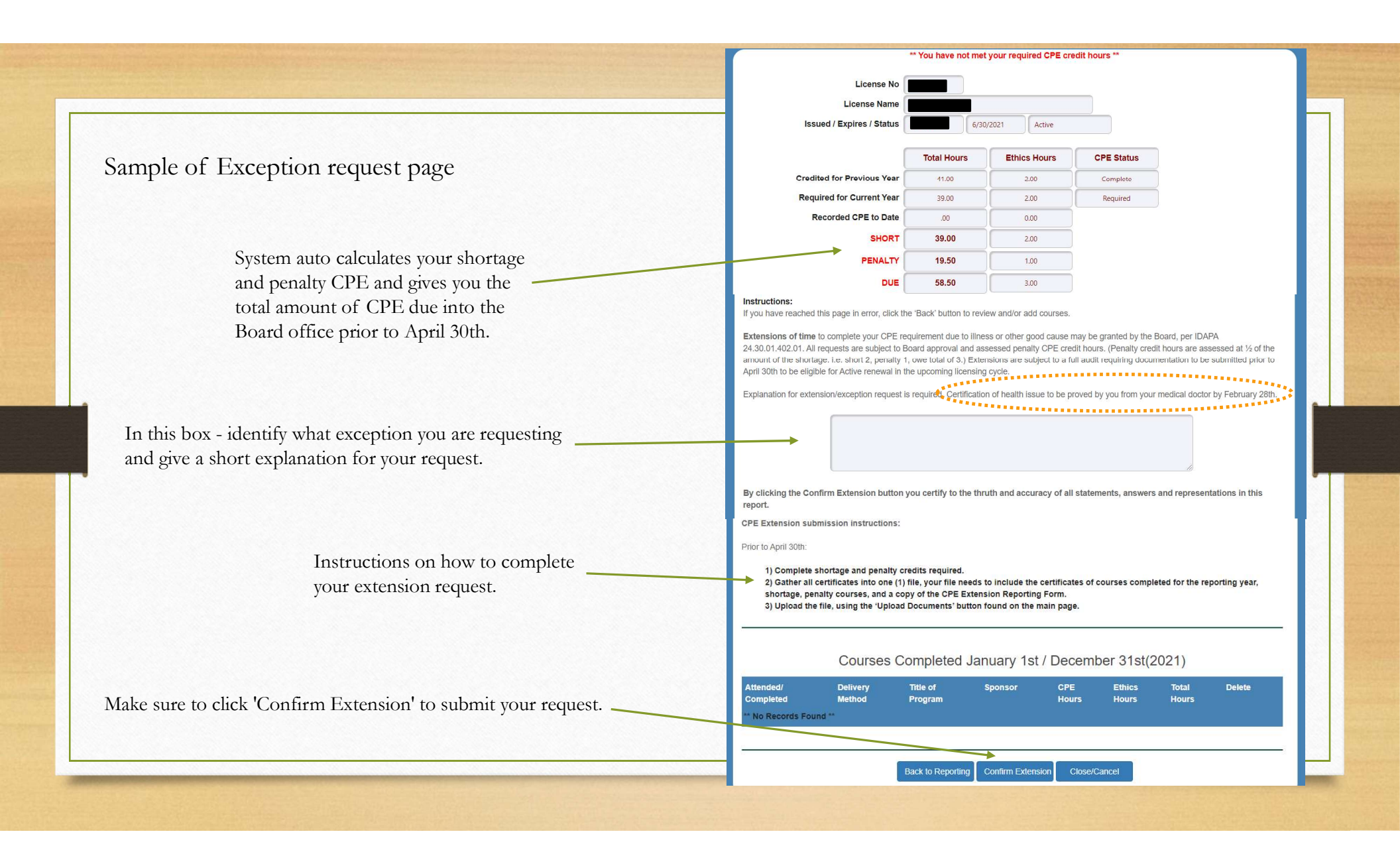